# **User Interface**

# Soft Keys & Permanently Displayed Programmable Keys

#### The phone has:

- •
- 6 Soft Keys with status LED which provide several functions dependent on a particular situation

6 permanently displayed programmable keys with status LED to which you can assign functions or phone numbers

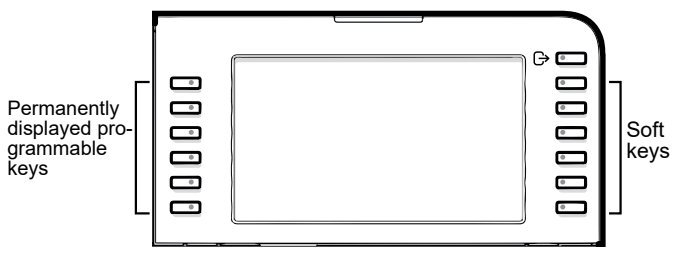

By pressing the key you can activate e.g. Call Forwarding.

# Navigation keys

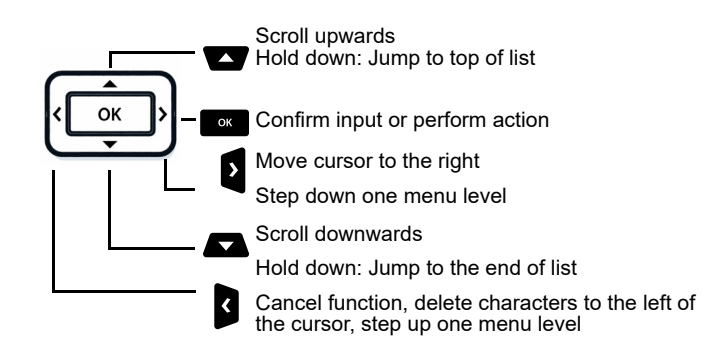

### Audio keys

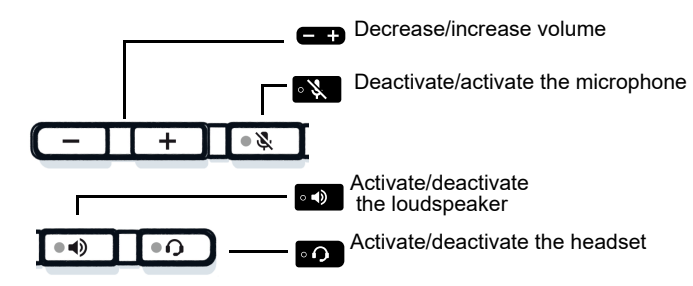

## **Fixed Function keys**

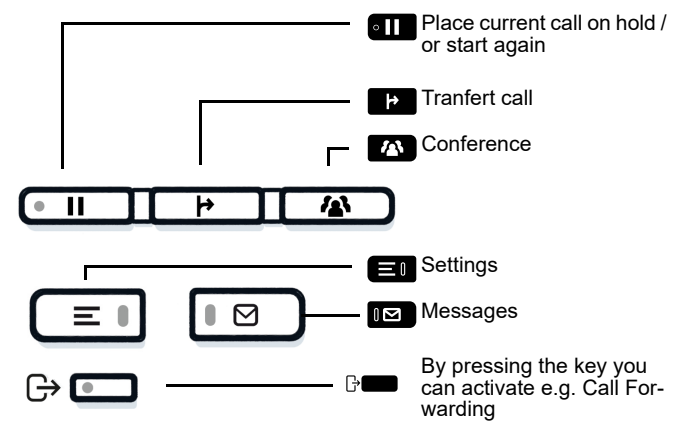

# Notification LED

With the Notification LED different phone status can be identified:

Off: Idle Green solid: Active call Green pulsing: Incoming call Amber solid: Call(s) on hold

Amber pulsing: Held call re-presenting Red solid: New missed call Red pulsing: New voicemail (MWI)

# Function Icons (selection)

| lcon         | Explanation                        |
|--------------|------------------------------------|
| 2            | Accept call                        |
| •            | Reject call                        |
| 51           | Deflect call                       |
| н            | Place call on hold                 |
| Þ            | Transfer call without consultation |
| 4            | Transfer call with consultation    |
| ሪካ<br>ረካ     | Alternate                          |
| <b>ر</b> ى   | Resume held call                   |
| •            | Request call back                  |
| <b>*</b>     | Add participant                    |
| 1            | Show participant details           |
| / <u>a</u> \ | Show all participants              |

# Unify OpenScape Desk Phone CP710

Quick Reference Guide

### mitel.com

HFA

🕅 Mitel

© 2024 Mitel Networks Corporation. All Rights Reserved. Mitel and the Mitel logo are trademark(s) of Mitel Networks Corporation. Unify and associated marks are trademarks of Unify Software and Solutions GmbH & Co. KG. All other trademarks herein are the property of their respective owners. 09/2024 Reference No.: A31003-C1000-U144-03-7619

# Status Icons (selection)

| lcon       | Explanation                                       |
|------------|---------------------------------------------------|
| J          | Active call                                       |
| Ļ          | Ringing call                                      |
| II         | Call on hold                                      |
| ÿ          | Ringer off                                        |
| ŕ.         | Short ringer (beep)                               |
| 0 <b>-</b> | Phone lock activated                              |
| 4          | Call Forwarding enabled                           |
| *          | Connected Bluetooth device with low battery level |
| .►         | Wi-Fi connection with excellent signal strength   |

# Using Unify OpenScape Desk Phone CP710

#### Place a call

- Lift handset, dial number or
- Dial number and lift handset or
- For handsfree mode or if headset is connected:
- dial number.

### Answer a Call

- Lift handset or
- for handsfree mode: press of or
  if headset is connected: press of
- If neadset is connected: press of

### En a Call

- Hang up, or
- For handsfree mode: press or
- If headset is connected: press .

### **Dial from Conversation List**

- 1. Press Soft Key "Conversations" from Menu screen.
- 2. Press and to select the desired conversation or type in start of name.
- 3. Press and lift handset.

### **Open listening**

- During a call with handset:
- Press 🔊.
- Switch off open listening:
- Press ••

# Using Unify OpenScape Desk Phone CP710

### Switch between Handset and Handsfree Mode

Switch to handsfree mode during a Call:

- Hold down with the set of the set of th
- Switch to handset:
- Lift handset.

### Hold and Retrieve a Call

- During a call with Party A:
- Hold down **m** until you hang up handset.

# Retrieve a held call:Press III again or

[OpenScape 4000: Press Soft key ()].

### Consultation

- 1. Press Soft Key Call back". Party A is put on hold.
- 2. Call party B.
- 3. If the conversation with Party B is finished, press or wait, until Party B has hang up.

You are now connected again to Party A.

### Toggle

- 1. Press Soft Key **m** "Call back". Party A is put on hold.
- 2. Call Party B.

3. If connected to Party B, press Soft Key "Toggle" • to toggle. Pressing Soft Key "Toggle" • repeatedly toggles between Party A and B.

### Make a Conference Call

- Press Soft Key Call back". Party A is put on hold.
- 2. Call party B.
- 3. Once connected with party B, press fixed function key or Soft Key "Conference".

You are now connected in a conference with parties A and B.

### Transfer a Call

- Press Soft Key 
   "Call back".
- Party A is put on hold.
- 2. Call party B.
- Once connected with party B, press fixed function key p or Soft Key "Transfer". Alternatively, the call can be transferred already before announcing the call
- The party A will be transfered to party B.

# Using Unify OpenScape Desk Phone CP710

### Call back

- 1. Call an internal Party. The Party does not lift the handset or is busy.
- 2. Navigate to "Call back".
- 3. Press , the call back is activated.
- 4. As soon as the not reached Party has hung up, the callback is triggered and your telephone rings.
- 5. Answer the call back. The not reached Party is called.

### Program Call Forwarding for all Calls

- 1. Press **⊡**.
- 2. Press Soft key "Variable: all calls".
- 3. Enter the destination number and press .
- Press Soft Key ✓ to save your changes.

### Turn Call Forwarding on/off for all Calls

- 1. Press **₿∎∎**.
- 2. Press Soft key "Variable: all calls" to toggle between on/off.

### Assign a Function to a Key

- 1. If the key you want to assign a phone number to is in Favorites, navigate with the paging key to the appropriate page.
- 2. Long press the desired key.
- 3. Press Soft Key "Edit selected dialing".
- 4. Press Soft Key "Number".
- 5. Enter the desired station number and press
- 6. If required, edit the label.

### Assign a Function to a Key

- 1. If the key you want to assign a function to is in Favorites, navigate with the paging key to the appropriate page.
- 2. Long press the desired key.
- 3. Press Soft Key "Assign telephony function".
- 4. Press Soft Key "Change key ".
- 5. Press and to select the desired function category and press
- 6. Press 🗖 and 🔽 to select the desired function and press 🔤.
- 7. If required, enter additional parameters and press
- 8. Press Soft Key "Exit".